## เมนู "ระบบนัดหมาย"

เมนู "ระบบนัดหมาย" ประกอบด้วย ๔ เมนูย่อย ดังนี้

- ๑. ตารางนัดหมาย : สำหรับสร้างตารางนัดหมายของแพทย์
- ๒. ข้อมูลการนัดหมาย : ใช้สำหรับทำนัดหมายพบแพทย์
- ๓. ตารางวันหยุด : ใช้สำหรับบันทึกวันหยุด
- ๔. ปรับปรุงข้อมูลนัดหมาย : ใช้สำหรับบันทึกข้อมูลหลัก เพื่อใช้เป็นตัวเลือกในการทำนัดหมาย

#### ขั้นตอนการใช้งานเมนู "ระบบนัดหมาย"

๑.๑ ตารางนัดหมาย : สำหรับสร้างตารางนัดหมายของแพทย์

- ๑. เข้าเมนู "ระบบนัดหมาย"
- ๒. เลือก "ตารางนัดหมาย"
- หน้าจอจะแสดง ข้อมูลตารางนัดหมาย
  - กดปุ่ม "เพิ่ม" เพื่อสร้างตารางสำหรับนัดหมาย

| Home ทะเบียนผู้วิบบริการ บันทึกผลการตรวจหาเชื้อโควิต 19 |       | ระบบนัดหมาย แจ้งเผื่อน/ประชาสัมพันธ์ |                     |
|---------------------------------------------------------|-------|--------------------------------------|---------------------|
|                                                         | 2     | ดารางนัดหมาย                         |                     |
| 460.063                                                 | 1.0   | ข้อมูลการนัดหมาย                     | 3 611 658           |
| ATK Positive result                                     | ATK O | ดารางวันหยุด                         | ATK Negative result |
|                                                         |       | ปรับปรุงข้อมูลนัดหมาย >              |                     |
|                                                         |       |                                      | $\land$             |
|                                                         |       |                                      |                     |
|                                                         |       |                                      |                     |
|                                                         |       |                                      |                     |
|                                                         |       |                                      |                     |
|                                                         |       |                                      |                     |

| ข้อมูลดารางน้ | โดหมาย                      |             |                          |                    |     |          |                     |   |        |                |              |            | 3        | เพิ่ม        |
|---------------|-----------------------------|-------------|--------------------------|--------------------|-----|----------|---------------------|---|--------|----------------|--------------|------------|----------|--------------|
| แผนก กรุณา    | เลือก                       | 🗸 นัดพบ     | กรุณาเลือก               | ~                  | วัน | เท่าการ  | กรุณาเลือก          |   |        | $\sim$         |              |            |          |              |
| 🛃 แสดงข้อมูล  | วันที่บีจจุบัน 🗌 แสดงข้อมูเ | ลเฉพาะกิจ 🗌 | แสดงข้อมูล ตั้งแต่ - วัเ | เที ค้นหา          |     |          |                     |   |        |                |              |            |          |              |
| แผนก          | นัดพบ                       | วันทำการ    | เวลาเริ่มต้น             | เวลาสิ้นสุด        | 1   | เฉพ<br>2 | าะสัปดาห์ที่<br>3 4 | 5 | นัดได้ | เฉพาะกิจวันที่ | ดั้งแต่วันที | ถึงวันที่  | หมายเหตุ | แก้ไข/ดบ     |
|               |                             | ศุกร์       | 11:00                    | 12:00              |     |          |                     |   | 1      | -              | 12/08/2565   | 12/08/2565 | -        | C 🗘          |
|               |                             | ศุกร์       | 11:20                    | 11:30              |     |          |                     |   | 1      | 12/08/2565     | -            | -          | -        | C 🗘          |
| แสดงข้อมูล    | 50 🗸 ต่อหน้า                |             | รายการที่ 1 ถึง 2 จ      | ากทั้งหมด 2 รายการ |     |          |                     |   |        |                |              |            |          | กลับ 1 อัตไป |

- ๔. หน้า บันทึกตารางนัดหมาย ให้กรอกรายละเอียด ดังนี้
  - แผนก : เลือกแผนกที่ทำนัดหมาย
  - \*\* กรณีไม่มีชื่อแผนกให้เลือก ให้ไปเพิ่มข้อมูลคลินิก/แผนก ที่เมนู "ปรับปรุงข้อมูลนัดหมาย/ข้อมูลคลินิก/แผนก"
  - นัดพบ : ชื่อผู้ให้บริการที่จะนัดพบผู้รับบริการ
  - เลือก "ช่วงเวลาทำการ" / "เลือกเฉพาะกิจ"
    - หากกดปุ่มเลือก "ช่วงเวลาทำการ" จะสามารถเลือกวันทำการในแต่ละสัปดาห์ และเลือกเฉพาะสัปดาห์ที่ทำการได้
    - หากกดปุ่ม "เลือกเฉพาะกิจ" จะสามารถเลือกวันทำการได้เพียง ๑ วัน
  - ระบุเวลานัดหมาย
  - ระบุจำนวนที่สามารถทำนัดได้ : จำนวนคนต่อวัน
  - หากต้องการสร้างตารางนัดแบบเปิดออนไลน์ ให้เลือกที่ช่อง "เปิดให้ออนไลน์ได้"

จากนั้นกดปุ่ม "บันทึก"

สร้างตารางนัดหมายแบบ "ช่วงเวลาทำการ"

| บันทึกดารางนัดหมาย                                                                                                    | <        | สิงหาค           | าม               | ~                | 2565             | ~                            |
|----------------------------------------------------------------------------------------------------|----------|------------------|------------------|------------------|------------------|------------------------------|
|                                                                                                    | םר.      | ۹.               | Ð.               | W.               | พฤ.              | <b>r</b> .                   |
| <sup>นัดพบ</sup> หากเลือก "ช่วงเวลาทำการ" จะสามารถ<br>เลือกวันทำการในแต่ละสัปดาห์ และั<br>๏ ช่วงเวลาทาการ ○ เลือกเฉพาะกิจ เลือกเฉพาะสัปดาห์ที่ทำการได้ | 31       | 1                | 2                | 3                | 4                | 5                            |
| ตั้งแต่วันที่ 15/08/2565 ถึง 26/08/2565 ×<br>เฉพาะวันทาการ<br>๔ จันทร์ ๔ อังคาร ๔ พุธ ๔ พฤหัส ๔ ศุกร์ □ เสาร์ □ อาทิตย์<br>เฉพาะสัปดาห์ที่             | 7        | 8                | 9                | 10               | 11               | <mark>12</mark><br>ว่าง<br>1 |
| กรุณาระบุเวลานัด<br>เวลาเริ่มต้น เวลาสิ้นสุด                                                                                                    | 14       | 15<br>ว่าง<br>10 | 16<br>ว่าง<br>10 | 17<br>ว่าง<br>10 | 18<br>ว่าง<br>10 | 19<br>ว่าง<br>10             |
| 09:00 10:00 <b>ตารางนัดหม</b> า<br>กรุณาระบุจำนวนที่สามารถท่านัดได้<br>10 ≰เบิดให้นัดออนไลน์ได้                                                        | ายที่ได้ | 22<br>ว่าง<br>10 | 23<br>ว่าง<br>10 | 24<br>ว่าง<br>10 | 25<br>ว่าง<br>10 | 26<br>ว่าง<br>10             |
| หมายเหตุ                                                                                                    | 28       | 29               | 30               | 31               | 1                | 2                            |

| บันทึกตารางนัดหมาย              |                               |                                  |     | âmo        |            | ~          | 2565              |                   | , |
|---------------------------------|-------------------------------|----------------------------------|-----|------------|------------|------------|-------------------|-------------------|---|
| แผนก                            |                               |                                  |     |            | *          | •          | 2303              | •                 |   |
|                                 |                               | $\sim$                           | an. | ۹.         | a.         | М.         | ານຄຸ.             | Я.                | ĉ |
| <b>โดพบ</b>                     |                               |                                  | 31  | 1          | 2          | 3          | 4                 | 5                 | ( |
|                                 | หากกดปุ่ม "เลือกเฉพาะกิจ" จะส | ามารถ                            |     |            |            |            |                   |                   |   |
| 🔵 ช่วงเวลาทำการ 🔘 เลือกเฉพาะกิจ | เลือกวันท่ำการได้เพียง 1 วัน  |                                  |     |            |            |            |                   |                   |   |
| เลือกเฉพาะกิจ 29/08             | /2565                         |                                  | 7   | 8          | 9          | 10         | 11                | 12                | 1 |
| ารุณาระบุเวลานัด                |                               |                                  | 14  | 15         | 16         | 17         | 18                | 19                |   |
| เวลาเริ่มต้น เวล<br>10:00 1'    | สันสุด<br>:00                 |                                  |     | ว่าง<br>9  | ว่าง<br>9  | ว่าง<br>10 | ี่ ว่าง<br>10     | ว่าง<br>10        |   |
| ารุณาระบุจำนวนที่สามารถทำนัดได้ |                               |                                  | 21  | 22<br>ว่าง | 23<br>ว่าง | 24<br>ว่าง | <u>25</u><br>ว่าง | <u>26</u><br>ว่าง | 2 |
| 5                               | 🗹 เปิดให้นัดออนไลน์ได้        |                                  |     | 10         | 10         | 10         | 10                | 10                |   |
| หมายเหตุ                        |                               |                                  |     | 29         | 20         | 04         | 4                 | 2                 |   |
|                                 |                               | ตารางนัดหมายที่ได้               |     | ว่าง<br>5  | 30         | 51         |                   | 2                 |   |
|                                 | ปิด                           | ตารางนดหมายท <b>เด</b><br>บันทึก |     | ŧ          | ō          | 5          | 5                 | 5                 | 5 |

สร้างตารางนัดหมายแบบ "เลือกเฉพาะกิจ"

๕. หน้าจอจะแสดงข้อความ "บันทึกสำเร็จ" จากกนั้นกดปุ่ม "ตกลง"

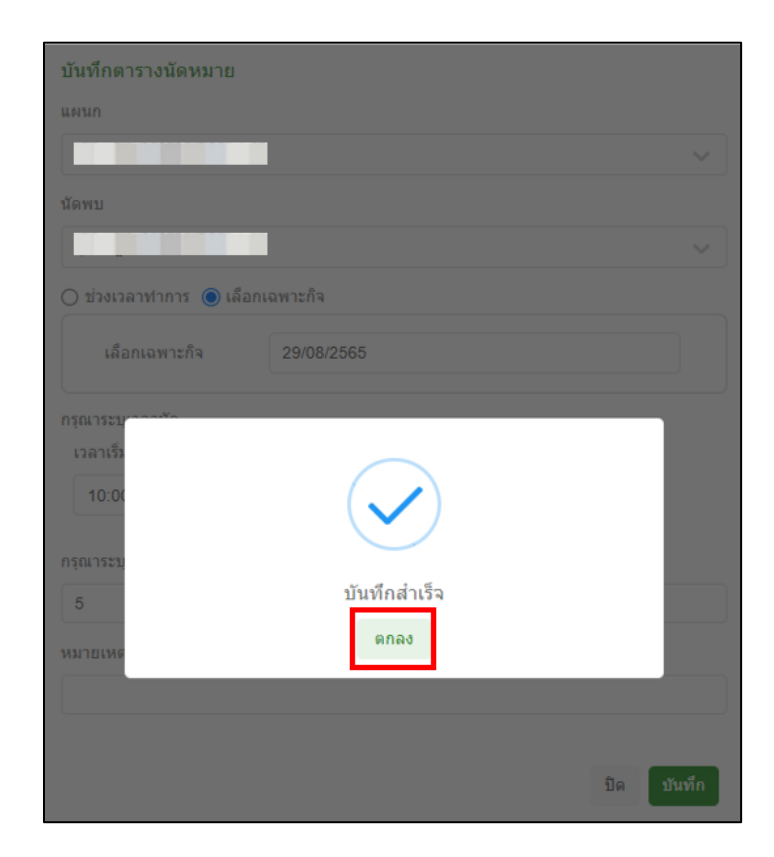

# ๖. หน้าจอแสดง ข้อมูลตารางนัดหมาย สำหรับดูข้อมูลตารางนัดหมายที่สามารถนัดได้

| ข้อมูลตารางนัดหมาย                |                   |                          |                   |         |          |                                 |   |        |         |                |               |            |          | เพิ่ม        |
|-----------------------------------|-------------------|--------------------------|-------------------|---------|----------|---------------------------------|---|--------|---------|----------------|---------------|------------|----------|--------------|
| แผนก กรุณาเลือก                   | 🗸 นัดพบ           | กรุณาเลือก               | V                 | วันท่าย | าาร      | กรุณาเลือก                      |   |        |         | ~              |               |            |          |              |
| 🗹 แสดงข้อมูลวันที่บีจจุบัน 🗌 แสดง | ขข้อมูลเฉพาะกิจ 🗋 | แสดงข้อมูล ตั้งแต่ - วัน | ที่ ดับหา         |         |          |                                 |   |        |         |                |               |            |          |              |
| แผนก นัดพบ                        | วันทำการ          | เวลาเริ่มต้น             | เวลาสิ้นสุด       | 1       | ลพา<br>2 | ะสัปดาห์ที่<br>3 <mark>4</mark> | 5 | นัดใด้ | ออนไลน์ | เฉพาะกิจวันที่ | ดั้งแต่วันที่ | ถึงวันที่  | หมายเหตุ | แก้ไช/ลบ     |
|                                   | สันทร์            | 09:00                    | 10:00             |         |          |                                 |   | 10     | ß       | -              | 15/08/2565    | 26/08/2565 |          | c 🖸          |
|                                   | จันทร์            | 10:00                    | 11:00             |         |          |                                 |   | 5      | ß       | 29/08/2565     | -             |            | 282      | c 🗅          |
|                                   | อังคาร            | 09:00                    | 10:00             |         |          |                                 |   | 10     | ß       | <u>8</u>       | 15/08/2565    | 26/08/2565 |          | C 🗘          |
|                                   | শ্চ               | 09:00                    | 10:00             |         |          |                                 |   | 10     | ß       | 2              | 15/08/2565    | 26/08/2565 |          | 6 0          |
|                                   | พฤหัสบดี          | 09:00                    | 10:00             |         |          |                                 |   | 10     | ß       | -              | 15/08/2565    | 26/08/2565 |          | C 🗘          |
|                                   | ផុកទី             | 09:00                    | 10:00             |         |          |                                 |   | 10     | ß       | 5              | 15/08/2565    | 26/08/2565 | 122      | C 🗅          |
| แสดงข้อมูล 50 🗸 ต่อหน้า           |                   | รายการที่ 1 ถึง 6 จา     | กทั้งหมด 6 รายการ |         |          |                                 |   |        |         |                |               |            |          | กสัน 1 สิตโป |

#### ๑.๒ ข้อมูลการนัดหมาย : เพื่อทำการนัดหมายผู้รับบริการ

- ๑. เข้าเมนู "ระบบนัดหมาย"
- ๒. เลือก "ข้อมูลการนัดหมาย"
- หน้าจอจะแสดง ข้อมูลการนัดหมาย
  - กดปุ่ม "เพิ่ม" เพื่อทำนัดหมายผู้รับบริการ

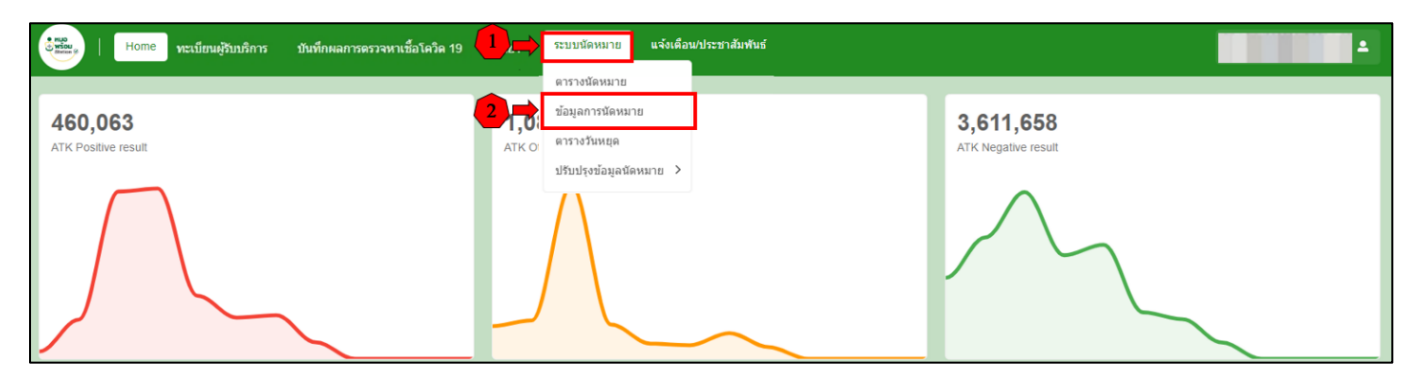

| ข้อมูลการนัดเ | หมาย             |         |                  |                       |                   |               |                   |       |                  |            | 3                   | เพิ่ม                  |
|---------------|------------------|---------|------------------|-----------------------|-------------------|---------------|-------------------|-------|------------------|------------|---------------------|------------------------|
| สถานที        |                  |         | ~                | ก กรุณาเลือก          |                   | ~ n           | นักงาน กรุณาเลือก | ~     | 🗌 รายชื่อนัดหมาย | Telemed    |                     |                        |
| วันที่นัด     | 15/08/2565       |         | ถึงวันที่ 15/08  | /2565                 | เลขปา             | ะจำด้วประชาชน |                   | ด้มหา |                  |            |                     |                        |
| ลำดับ         | แจ้งเดือน        | Telemed | ชื่อ-<br>นามสกุล | เบอร์โทรศัพท์         | วันทำการ          | วันที่นัด     | ช่วงเวลานัดหมาย   | แผนก  | นัดพบ            | นัดมาเพื่อ | สถานะนัด            | แก้ไข/ยกเลิก/<br>พิมพ์ |
| 1             | ส่งแจ้งเดือน (0) | Telemed |                  |                       | จันทร์            | 15/08/2565    | 09:00 - 10:00     |       |                  | -          | ยังไม่ได้ลงทะเบียนด | C 🙁 🖶                  |
| แสดงข้อมูล    | 50 🗸 ต่อหน้า     |         |                  | รายการที่ 1 ถึง 1 จาก | กทั้งหมด 1 รายการ |               |                   |       |                  |            | nt                  | ไป 1 อัตไป             |

๙. หน้า บันทึกการนัด ให้ใส่เลขบัตรประชาชนของผู้รับบริการ แล้วกดปุ่ม "ค้นหา"

|     | บันทึกการนัด                    |       |
|-----|---------------------------------|-------|
| 4 ⇒ | เลขประจำตัวประชาชนผู้รับการตรวจ | ด้นหา |
|     |                                 |       |
|     |                                 | ปิด   |

- หน้าจอจะแสดงข้อมูลผู้รับบริการ ให้ตรวจสอบข้อมูลผู้รับบริการ และ ให้กรอกรายละเอียด ข้อมูลการนัดหมาย ดังนี้
  - เลือกที่ช่อง Telemed หมายถึง ต้องการทำนัดหมายพบแพทย์ทาง Video Call
  - สถานที่
  - แผนก
  - พนักงาน
  - วันที่นัด : เลือกวันที่จากตารางนัดหมาย ที่สร้างไว้
  - ช่วงเวลานัดหมาย : เลือกเวลาจากตารางนัดหมาย ที่สร้างไว้

- \*\* ในส่วนของวันที่นัดหมาย และช่วงเวลานัดหมาย จะแสดงวัน-เวลา และจำนวนผู้รับบริการ ที่สามารถทำนัดหมายกับผู้ให้บริการท่านนั้นได้
- นัดมาเพื่อ : เลือกวัตถุประสงค์การนัดหมาย
  - \*\* กรณีไม่สามารถเลือกวัตถุประสงค์การนัดหรือต้องการเพิ่มวัตถุประสงค์การนัดหมาย สามารถ เพิ่มได้ ที่เมนู "ปรับปรุงข้อมูลนัดหมาย/ข้อมูลนัดมาเพื่อ"
- การเตรียมตัว : เลือกการเตรียมตัวเพื่อแจ้งให้ผู้รับบริการรับทราบ และเตรียมตัวก่อนรับบริการ
- \*\* กรณีไม่มีข้อมูลการเตรียมตัว สามารถเพิ่มข้อมูลการเตรียมตัว ได้ที่เมนู "ปรับปรุงข้อมูลนัดหมาย/ข้อมูลการเตรียมตัว"
- เบอร์โทรศัพท์
- จากนั้นกดปุ่ม "บันทึก"

| บันทึกการนัด                                                                          |                                   |        |    |                 |            |            |            |
|---------------------------------------------------------------------------------------|-----------------------------------|--------|----|-----------------|------------|------------|------------|
| <ul> <li>เลขประจำตัวประชาชนผู้รับ</li> </ul>                                          | มการตรวจ                          | ค้นหา  |    |                 |            |            |            |
| ข้อมูลส่วนดัว                                                                         |                                   |        |    |                 |            |            |            |
| เลขประจำด้วประชาชน                                                                    | Transmission of Concerning States |        |    |                 |            |            |            |
| ศานาหน้า                                                                              |                                   |        |    |                 |            |            |            |
| นื้อ                                                                                  | 1001                              |        |    |                 |            |            |            |
| นามสกุล                                                                               | 300                               |        |    |                 |            |            |            |
| ว/ด/ป เกิด                                                                            |                                   |        |    |                 |            |            |            |
| เพศ                                                                                   | ) ชาย 🍥 หญิง                      |        |    |                 |            |            |            |
| Passport No.                                                                          | 1.00                              |        |    |                 |            |            |            |
|                                                                                       |                                   |        |    |                 |            |            |            |
| ขอมูลการนิดหมาย                                                                       | Z Telemed                         |        |    |                 |            |            |            |
| เถานที่ *                                                                             | -                                 |        |    |                 |            |            | _          |
|                                                                                       |                                   | $\sim$ | <  | สิงหา           | RU         | ~          | 2565       |
| ผนก *                                                                                 |                                   |        | -  |                 | <b>u</b> . | n.         | nsj.       |
|                                                                                       |                                   | $\sim$ | 31 | 1               |            |            | 4          |
| ณักงาน *                                                                              |                                   |        | 7  | 8               | 9          | 10         | 11         |
| uđđa *                                                                                | zin wanakawaw *                   | ~      |    |                 |            |            |            |
| 16/08/2565                                                                            | 09:00 - 10:00 (10 9 )             | ~      | 14 | 15<br>ว่าง      | 16<br>ว่าง | 17<br>ว่าง | 18<br>ว่าง |
| ัดมาเพื่อ                                                                             |                                   |        |    | 9               | 9          | 10         | 10         |
| ดิดตามอาการ                                                                           |                                   | $\sim$ | 21 | 22<br>110       | 23<br>ว่าง | 24<br>ว่าง | 25<br>ว่าง |
|                                                                                       |                                   |        |    | 10              | 10         | 10         | 10         |
| ้ดมาเพื่ออื่นๆ ระบุ                                                                   |                                   |        |    |                 |            |            |            |
| ัดมาเพื่ออื่นๆ ระบุ<br>ารเครียมตัว                                                    |                                   |        | 28 | 29<br>ว่าง<br>5 | 30         | 31         |            |
| (ดมาเพื่ออื่นๆ ระบุ<br>กรเตรียมตัว<br>งตน้า 6 ชม.                                     |                                   | ~      | 28 | 29<br>ว่าง<br>5 | 30         | 31         |            |
| โดมาเพื่ออื่นๆ ระบุ<br>ารเครียมตัว<br>งดน้ำ 6 ชม.<br>ารเครียมตัวอื่นๆ ระบุ            |                                   | ~      | 28 | 29<br>ว่าง<br>5 | 30         | 31         |            |
| ดมาเพื่ออื่นๆ ระบุ<br>ารเครียมตัว<br>งดน้ำ 6 ขม.<br>ารเครียมตัวอื่นๆ ระบุ             |                                   | ~      | 28 | 29<br>ภาง<br>5  | 30         | 31         |            |
| โดมาเพื่ออื่นๆ ระบุ<br>ารเครียมตัว<br>งคน้ำ 6 ชม.<br>ารเครียมตัวอื่นๆ ระบุ<br>มายเหตุ |                                   |        | 28 | 29<br>ว่าง<br>5 | 30         | 31         | 1          |
| โดมาเพื่ออื่นๆ ระบุ<br>ารเดรียมตัว<br>งดน้ำ 6 ชม.<br>ารเดรียมตัวอื่นๆ ระบุ<br>มายเหตุ |                                   | ~      |    | 29<br>713<br>5  | 30         | 31         |            |

| ข้อมูลการนัดหมาย   |                              |            |
|--------------------|------------------------------|------------|
|                    | 🛃 Telemed                    |            |
| สถานที่ *          |                              |            |
|                    |                              |            |
| แผนก *             |                              |            |
|                    |                              |            |
| พนักงาน *          |                              |            |
|                    |                              |            |
| วันที่นัด *        | ช่วงเวลานัดหมาย *            |            |
| 17/08/25           |                              | ~          |
| นัดมาเพื่อ         | $\langle \checkmark \rangle$ |            |
| ติดตามอา           |                              | ~          |
| นัดมาเพื่ออื่      | บันทึกสำเร็จ                 |            |
|                    | ตกลง                         |            |
| การเตรียมต้        |                              |            |
| งตนา6 บม.          |                              |            |
| การเตรยมตวอนๆ ระบุ |                              |            |
| ามาวยเมต           |                              |            |
|                    |                              |            |
| เบอร์โทรศัพท์      |                              |            |
|                    |                              |            |
|                    |                              |            |
|                    |                              | ปิด บันทึก |

หน้าจอจะแสดงข้อความ "บันทึกสำเร็จ" จากนั้นกดปุ่ม "ตกลง"

๗. หน้าจอจะแสดงข้อมูลการนัดหมาย (สามารถบันทึกหรือพิมพ์ให้ผู้รับบริการได้)

|                    | ข้อมูลส่วนตัว    |         |
|--------------------|------------------|---------|
| เลขประจำตัวประชาชเ |                  |         |
| ชื่อ-นามสกุล       |                  |         |
| เพศ                | หญิง             |         |
| อายุ               | 30 ปี            |         |
|                    | ข้อมูลการนัดหมาย |         |
| วันที่นัด          | พุธ 17/08/2565   |         |
| ช่วงเวลานัดหมาย    | 09:00 - 10:00    |         |
| สถานที่            |                  |         |
| แผนก               |                  |         |
| พนักงาน            |                  |         |
| นัดมาเพื่อ         | ดิดตามอาการ      |         |
| การเตรียมตัว       | งดน้ำ 6 ชม.      |         |
| หมายเหตุ           |                  |         |
|                    |                  |         |
|                    |                  |         |
|                    | ปิด ส            | 3 พิมพ์ |

 ๘. หน้าจอจะแสดง ข้อมูลการนัดหมาย โดยผู้ให้บริการสามารถกดส่งแจ้งเตือนนัดหมายให้ผู้รับบริการ ได้อีกครั้งที่ปุ่ม "ส่งแจ้งเตือน"

| ข้อมูลการเ | นัดหมาย          |         |               |         |                     |                               |                 |         |                          |      |       |               |             |                     | เพิ่ม                  |
|------------|------------------|---------|---------------|---------|---------------------|-------------------------------|-----------------|---------|--------------------------|------|-------|---------------|-------------|---------------------|------------------------|
| สถานที     |                  |         | ~             | แผนก    | กรุณาเลือก          |                               | Ý               | พนักงาน | กรุณาเลือก               |      | Ŷ     | 🗌 รายชื่อนัดห | มาย Telemed |                     |                        |
| วันที่นัด  | 15/08/2565       |         | ถึงวันที่     | 15/08/2 | 565                 | ເລາ                           | ยประจำด้วประชาช | กัน     |                          |      | ดันหา |               |             |                     |                        |
| ลำดับ      | แจ้งเดือน        | Telemed | ชื่อ-<br>นามส | กุล     | บอร์โทรศัพท์        | วันท่าการ                     | วันที่นัด       | zia     | งเวลานัดหมาย             | แตนต | ı     | นัดพบ         | นัดมาเพื่อ  | สถานะนัด            | แก้ไข/ยกเดิก/<br>พิมพ์ |
| 1          | ส่งแจ้งเดือน (1) | Telemed |               |         |                     | จันทร์                        | 15/08/2565      | 09:     | 00 - <mark>1</mark> 0:00 |      |       |               |             | ยังไม่ได้ลงทะเบียนด | C 🙁 🖶                  |
| แสดงข้อ    | มูล 50 🗸 ต่อหน้า |         |               | 57      | ยการที่ 1 ถึง 1 จาก | ทั้งหมด <mark>1</mark> รายการ |                 |         |                          |      |       |               |             | กลั                 | ับ 1 อัตโป             |

ระบบจะส่งข้อความแจ้งเตือนการนัดหมายจากหมอพร้อม Station (เมนูระบบนัดหมาย) ไปยัง application หมอพร้อม ของผู้รับบริการ โดยจะแสดงการแจ้งเตือนไปที่ ๒ เมนู ดังนี้

- ๑. ปุ่ม "แจ้งเตือน"
- ๒. เมนู ประวัติสุขภาพ (ใบนัดของคุณ)

### การแสดงข้อความแจ้งเตือนการนัดหมาย ที่ปุ่ม "แจ้งเตือน"

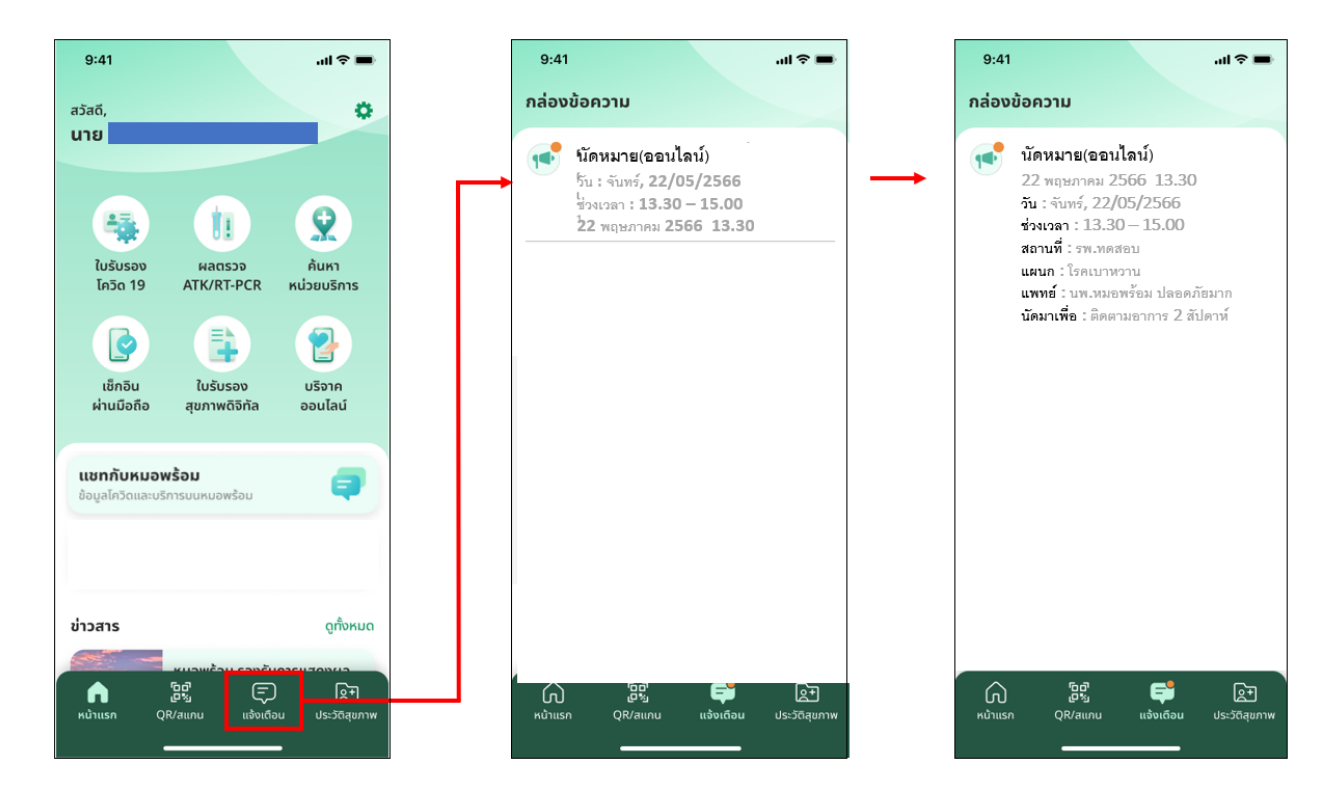

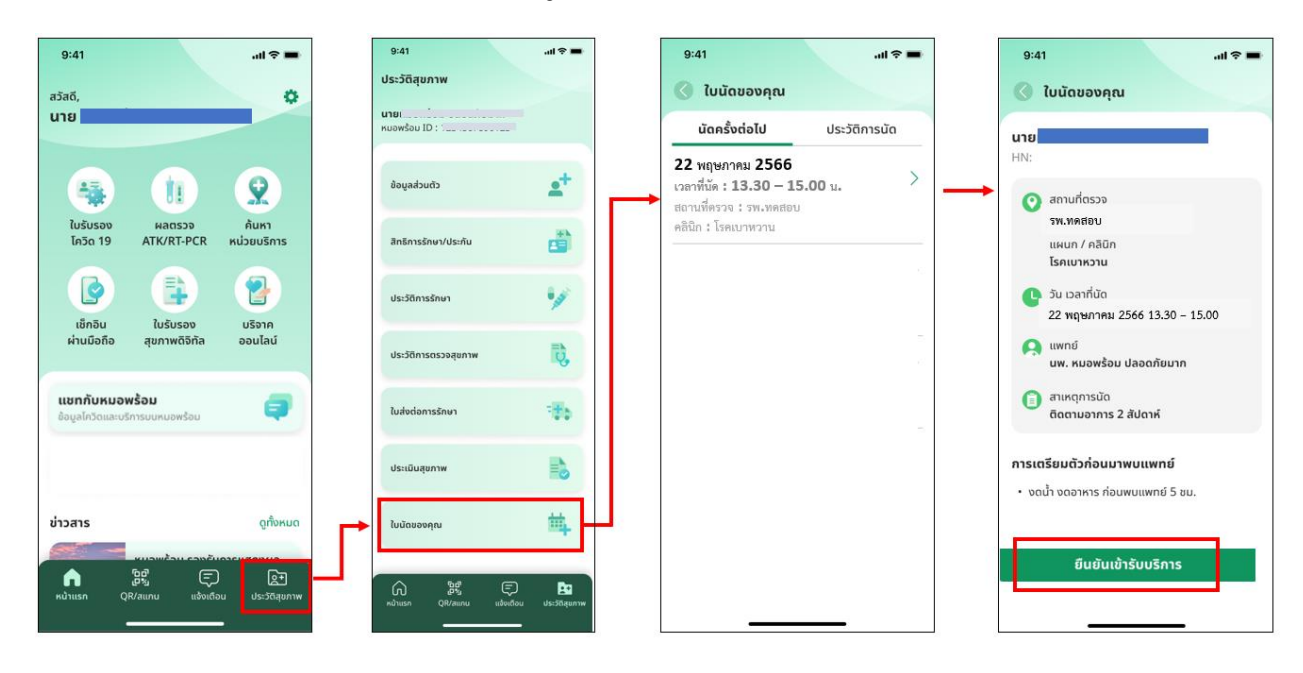

## การแสดงข้อความแจ้งเตือนการนัดหมาย ที่เมนู ประวัติสุขภาพ (ใบนัดของคุณ)

กรณีเป็นการนัดหมายแบบ Telemed

๑. ให้ผู้รับบริการเข้าเมนู ประวัติสุขภาพ (เลือกใบนัดของคุณ)

๒. กดแสดงรายละเอียดการรับบริการ แล้วกดปุ่ม "ยืนยันเข้ารับบริการ" หน้าจอจะแสดงข้อความ

"ลงทะเบียนตรวจรักษาเรียบร้อยแล้ว โปรดรอสาย Telemed จากแพทย์" จากนั้นรอสายจากแพทย์ตามเวลา ที่นัดหมาย

เมื่อผู้รับบริการ กดปุ่ม "ยืนยันเข้ารับบริการ" แล้วระบบจะนำข้อมูลผู้รับบริการ มาแสดงที่เมนู "ระบบหน้าห้อง ตรวจ"

(ดูขั้นตอนถัดไปที่เมนู ระบบหน้าห้องตรวจ)

#### ๑.๓ ตารางวันหยุด

- ๑. เข้าเมนู "ระบบนัดหมาย"
- ๒. เลือก "ตารางวันหยุด"
- หน้าจอจะแสดง ข้อมูลตารางวันหยุด
  - กดปุ่ม "เพิ่ม" เพื่อสร้างตารางนัดหมายวันหยุด

| 460,063<br>ATK Positive result | Home ทะเบียนผู้รับบริการ บันทึกผลการครวจหาเชื้อโควิด 19 |      | ระบบนัดหมาย แจ้งเดือน/ประชาสัมพันธ์                                       |                                         |
|--------------------------------|---------------------------------------------------------|------|---------------------------------------------------------------------------|-----------------------------------------|
|                                | 460,063<br>ATK Positive result                          | 21.0 | ตารางนัดหมาย<br>ข้อมูลการนัดหมาย<br>ตารางวันหยุด<br>ประปะสาวันวรัฐภาพวย 2 | <b>3,611,658</b><br>ATK Negative result |
|                                |                                                         |      |                                                                           |                                         |

| ข้อมูลตารางวันหยุด       |                                            |                                                |                             | 3 🔿 🗾             |
|--------------------------|--------------------------------------------|------------------------------------------------|-----------------------------|-------------------|
| แผนก กรุณาเลือก          | 🗸 ) นัดพบ กรุณาเลือก 🗸 🗸                   |                                                |                             |                   |
| แสดงข้อมูลวันที่บีจจุบัน |                                            |                                                |                             |                   |
| แผนก นัดพบ ดั้งแต่วันที่ | ถึงวันที่ ทั้งวัน เวลาเริ่มต้น เวลาสิ้นสุด | เฉพาะวันทำการ<br>จันทร์ อังคาร พุธ พฤหัส ศุกร์ | เสาร์ อาทิตย์ ประเภทวันหยุด | หมายเหตุ แก้ไข/ลบ |
|                          |                                            | ไม่พบข้อมูด                                    |                             |                   |
| แสดงข้อมูล 50 🗸 ต่อหน้า  |                                            |                                                |                             | กลับ อัตไป        |

๔. หน้าจอจะแสดงบันทึกตารางวันหยุด ให้กรอกรายละเอียด ดังนี้

- แผนก : เลือกแผนกที่ทำนัดหมาย
- นัดพบ : ชื่อผู้ให้บริการที่จะนัดพบผู้รับบริการ
- วัน-เวลา ที่หยุด
- ประเภทวันหยุด : เลือกประเภทวันหยุด
  - \*\* กรณีไม่มีข้อมูลประเภทวันหยุด สามารถเพิ่มข้อมูลประเภทวันหยุด ได้ที่เมนู "ปรับปรุงข้อมูลนัดหมาย/ข้อมูลประเภทวันหยุด"

จากนั้นกดปุ่ม "บันทึก"

\*\* หากตารางวันหยุดอยู่ในช่วงมากกว่า ๓๐ วันขึ้นไป จะสามารถเลือกวันหยุดเฉพาะวันทำการได้ ดังรูป

| บันทึกดารางวันหยุด          |                                 |
|-----------------------------|---------------------------------|
| แสนก                        |                                 |
|                             | ~                               |
| นัดพบ                       |                                 |
|                             | ~                               |
| ดั้งแต่วันที่               | ถึง                             |
| 01/09/2565                  | 30/09/2565                      |
| 🗹 ทั้งวัน                   |                                 |
| เวลาเริ่มต้น                | เวลาสินสุด                      |
| -                           | -                               |
| 🗌 จันทร์ 🗋 อังคาร 🗹 พุธ 🗹 ห | สฤหัส 🗌 ศุกร์ 📄 เสาร์ 📄 อาท็ตย์ |
| ประเภทวันหยุด               |                                 |
| วันหยุดประจำป               | ~                               |
| ประเภทวันหยุดอื่น ๆ ระบุ    |                                 |
| หมายเหตุ                    |                                 |
|                             |                                 |
|                             |                                 |
|                             | ปิด บันทึก                      |

## ๑.๔ ปรับปรุงข้อมูลนัดหมาย : ใช้สำหรับบันทึกข้อมูลหลัก เพื่อใช้เป็นตัวเลือกในการทำนัดหมาย

- ประกอบด้วย ๔ เมนูย่อย ดังนี้
  - ๑. ข้อมูลนัดมาเพื่อ
  - ๒. ข้อมูลการเตรียมตัว
  - ๓. ข้อมูลคลินิก/แผนก
  - ๔. ข้อมูลประเภทวันหยุด

| Home ทะเบียนผู้วับบริการ บันทึกผลการครวจหาเชื่อโควีด 19 |                      | ระบบนัดหมาย แจ้งเดือง                                                       | แ/ประชาสัมพันธ์<br>                                            |                                         |
|---------------------------------------------------------|----------------------|-----------------------------------------------------------------------------|----------------------------------------------------------------|-----------------------------------------|
| 460,063<br>ATK Positive result                          | 1,0<br>атк ог<br>2 → | ดารางบัดหมาย<br>ข้อมูลการบัดหมาย<br>ดารางวันหยุด<br>ปรับปรุงข้อมูลบัดหมาย > | ข้อมูลนัดมาเพื่อ                                               | <b>3,611,658</b><br>ATK Negative result |
|                                                         |                      |                                                                             | ข้อมูลการเครียมตัว<br>ข้อมูลคลินิก/นผนก<br>ข้อมูลประเภทวันหยุด | $\sim$                                  |

#### ๑.๔.๑ ข้อมูลนัดมาเพื่อ

๑. กดปุ่ม "เพิ่ม" เพื่อกรอกข้อมูลนัดมาเพื่อ จากนั้นกดปุ่ม "ปุ่มบันทึก"

| บันทึกข้อมูลนัดมาเพื่อ |     |        |
|------------------------|-----|--------|
| รหัส                   |     |        |
|                        |     |        |
| นัดมาเพื่อ (ไทย)*      |     |        |
|                        |     |        |
| นัดมาเพื่อ (อังกฤษ)    |     |        |
|                        |     |        |
|                        |     |        |
|                        | ปิด | บันทึก |
|                        |     |        |

| ข้อมูลนัดมาเพื่อ |                  |                                       |                     |                 | เพื่ม        |
|------------------|------------------|---------------------------------------|---------------------|-----------------|--------------|
| นัดมาเพื่อ       |                  | คันหา                                 |                     |                 |              |
| รหัส             | นัดมาเพื่อ (ไทย) | นัดมาเพื่อ (อังกฤษ)                   | วัน-เวลายกเล็ก      | สาเหตุการยกเล็ก | แก้ไข        |
| 1                | ดรวจติดดามผล     |                                       |                     |                 | ß            |
| 2                | ดิตตามอาหาร      | Follow up                             | 05/07/2565 14:02:34 | ทตสอบ           | ß            |
| 3                | ดิตตามอาการ      | Follow Up                             | 01/07/2565 09:18:35 | ทดสอบ           | ß            |
| 4                | ดรวจเลือด        |                                       | 05/07/2565 14:28:57 | ทดสอบ           | ß            |
| 5                | ดรวจเลือด        |                                       |                     |                 | ß            |
| แสดงข้อมูล 5     | 0 🗸 ต่อหน้า      | รายการที่ 1 ถึง 5 จากทั้งหมด 5 รายการ |                     |                 | กลับ 1 ถัดไป |

| บันทึกข้อมูลนัดมาเพื่อ  |                     |
|-------------------------|---------------------|
| รหัส                    |                     |
| 2                       |                     |
| นัดมาเพื่อ (ไทย)*       |                     |
| ดิดตามอาหาร             |                     |
| นัดมาเพื่อ (อังกฤษ)     |                     |
| Follow up               |                     |
| สถานะ                   | วัน−เวลายกเลิก      |
| 🔿 ใช้งาน 🌘 ยกเลิกข้อมูล | 05/07/2565 14:02:34 |
| สาเหตุการยกเลิก*        |                     |
| ทดสอบ                   |                     |
|                         |                     |
|                         | ปิด บันทึก          |

#### ๑.๔.๒ ข้อมูลการเตรียมตัว

๑. <sup>^</sup> กดปุ่ม "เพิ่ม" เพื่อกรอกข้อมูลการเตรียมตัว จากนั้นกดปุ่ม "ปุ่มบันทึก

| ข้อมูลการเตรียมตัว    |            |
|-----------------------|------------|
| รหัส                  |            |
|                       |            |
| การเดรียมดัว (ไทย)*   |            |
|                       |            |
| การเดรียมดัว (อังกฤษ) |            |
|                       |            |
|                       | _          |
|                       | ปิด บันทึก |

| ข้อมูลการเด  | ดรียมตัว           |                                       |                |                 | เพิ่ม        |
|--------------|--------------------|---------------------------------------|----------------|-----------------|--------------|
| การเตรียมดัว | คันหา              |                                       |                |                 |              |
| รหัส         | การเตรียมตัว (ไทย) | การเตรียมดัว (อังกฤษ)                 | วัน-เวลายกเลิก | สาเหตุการยกเลิก | แก้ไข        |
| 1            | งตน้ำ งดอาหาร      | -                                     |                |                 | ľ            |
| แสดงข้อมู    | มุล 🚺 ✔ ต่อหน้า    | รายการที่ 1 ถึง 1 จากทั้งหมด 1 รายการ |                |                 | กลับ 1 ถัดไป |

| ข้อมูลการเตรียมตัว      |                |
|-------------------------|----------------|
| รหัส                    |                |
| 1                       |                |
| การเตรียมตัว (ไทย)*     | •              |
| งดน้ำ งดอาหาร           |                |
| การเตรียมดัว (อังกฤษ)   |                |
|                         |                |
| สถานะ                   | วัน-เวลายกเลิก |
| 🔘 ใช้งาน 🔿 ยกเลิกข้อมูล |                |
| สาเหตุการยกเลิก         |                |
|                         |                |
|                         |                |
|                         | ปิด บันทึก     |

## ๑.๔.๓ ข้อมูลคลินิก/แผนก

๑. กดปุ่ม "เพิ่ม" เพื่อกรอกข้อมูลคลินิก/แผนก จากนั้นกดปุ่ม "ปุ่มบันทึก"

| ข้อมูลคลินิก/แผนก        |                   |             |   |
|--------------------------|-------------------|-------------|---|
| รหัส                     |                   |             |   |
|                          |                   |             |   |
| ชื่อคลินิก/แผนก (ไทย)*   |                   |             |   |
|                          |                   |             |   |
| ชื่อคลินิก/แผนก (อังกฤษ) |                   |             |   |
|                          |                   |             |   |
| เบอร์โทรศัพท์            |                   |             |   |
|                          |                   |             |   |
| ผู้บันทึก                | วัน-เวลาที่บันทึก |             |   |
|                          |                   |             |   |
|                          |                   |             |   |
|                          |                   | ปิด บันที่เ | a |

| ข้อมูลคลินิก/แผนก |                       |                                       |               | เพิ่ม             |
|-------------------|-----------------------|---------------------------------------|---------------|-------------------|
| คลินิก/แผนก       |                       | ศันหา                                 |               |                   |
| ลำดับ             | ชื่อดลินิก/แผนก (ไทย) | ชื่อคลินิก/แผนก (อังกฤษ)              | เบอร์โทรศัพท์ | แก้ไข/ยกเลิก      |
| 1                 | อายุรกรรม             |                                       |               | Ľ                 |
| แสดงข้อมูล 50     | 🗸 ต่อหน้า             | รายการที่ 1 ถึง 1 จากทั้งหมด 1 รายการ |               | กลับ 1 ถัดไป      |
| แสดงข้อมูล 50     | 🗸 ต่อหน้า             | รายการที่ได้งไจากทั้งหมดไรายการ       |               | กลับ <b>1</b> ถัง |

| ข้อมูลคลินิก/แผนก          |                         |
|----------------------------|-------------------------|
| รหัส                       |                         |
| 1                          |                         |
| ชื่อคลินิก/แผนก (ไทย)*     |                         |
| อายุรกรรม                  |                         |
| ชื่อคลินิก/แผนก (อังกฤษ)   |                         |
| เบอร์โทรศัพท์              |                         |
| ผู้บันทึก                  | วัน-เวลาที่บันทึก       |
| เจ้าของบัญชีเป็นผู้แก้ไข เ | 04/07/2565 14:08:32     |
|                            |                         |
|                            | ปิด <mark>บันทึก</mark> |

## ๑.๔.๔ ข้อมูลประเภทวันหยุด

๑. กดปุ่ม "เพิ่ม" เพื่อกรอกข้อมูลประเภทวันหยุด จากนั้นกดปุ่ม "ปุ่มบันทึก"

| ข้อมูลประเภทวันหยุด    |     |        |
|------------------------|-----|--------|
| รหัส                   |     |        |
|                        |     |        |
| ประเภทวันหยุด (ไทย)*   |     |        |
|                        |     |        |
| ประเภทวันหยุด (อังกฤษ) |     |        |
|                        |     |        |
|                        |     |        |
|                        | ปิด | บันทึก |

| ข้อมูลประเภทร่ | วันหยุด             |                                       |                |                 | เพิ่ม        |
|----------------|---------------------|---------------------------------------|----------------|-----------------|--------------|
| ประเภทวันหยุเ  | 8                   | คันหา                                 | I              |                 |              |
| รหัส           | ประเภทวันหยุด (ไทย) | ประเภทวันหยุด (อังกฤษ)                | วัน-เวลายกเล็ก | สาเหตุการยกเลิก | แก้ไข        |
| 1              | วันหยุดโรงพยาบาล    |                                       |                |                 | Ľ            |
| 2              | วันหยุดประจำปี      |                                       |                |                 | Ľ            |
| แสดงข้อมูล     | 50 🗸 ต่อหน้า        | รายการที่ 1 ถึง 2 จากทั้งหมด 2 รายการ |                |                 | กลับ 1 ถัดไป |

| ข้อมูลประเภทวันหยุด     |                |      |
|-------------------------|----------------|------|
| รหัส                    |                |      |
| 1                       |                |      |
| ประเภทวันหยุด (ไทย)*    |                |      |
| วันหยุดโรงพยาบาล        |                |      |
| ประเภทวันหยุด (อังกฤษ)  |                |      |
|                         |                |      |
| สถานะ                   | วัน−เวลายกเลิก |      |
| 💿 ใช้งาน 🔘 ยกเลิกข้อมูล |                |      |
| สาเหตุการยกเลิก         |                |      |
|                         |                |      |
|                         |                |      |
|                         | ปิด บัน        | เท็ก |

### เมนู "ระบบหน้าห้องตรวจ"

เมนู "ระบบหน้าห้องตรวจ" ประกอบด้วย ๒ เมนูย่อย ดังนี้

- ๑. ข้อมูลรับการรักษา
- ๒. Export ส่งตรวจ Telemed

#### ขั้นตอนการใช้งานเมนู "ระบบหน้าห้องตรวจ"

#### ๑.๑ ข้อมูลรับการรักษา :

- ๑. เข้าเมนู "ระบบหน้าห้องตรวจ"
- ๒. เลือก "ข้อมูลรับการรักษา"

| Home ທະເນີຍາມຸອັນກອີກາສ ປັນທີ່ກາຍສາງຈາກເພື່ອໄດ້ຈັດ 19<br>Station Meeting/Messenger | แพ้ยา ระบบขัดหมาย แจ้งเดือนประชาสัมพันธ์ Digital Signature ใบรับ | 1 Гана Каланананананананананананананананананана         |
|------------------------------------------------------------------------------------|------------------------------------------------------------------|---------------------------------------------------------|
| <b>15,149</b><br>ATK Positive result                                               | 30<br>ATK Other result                                           | Export dsw933 Telemed<br>141,296<br>ATK Negative result |
|                                                                                    | $\bigvee$                                                        | $\sim$                                                  |

- หน้าจอจะแสดง ข้อมูลรับการรักษา
  - ปุ่มค้นหา ระบุ "วันที่ตรวจ" จากนั้น กดปุ่ม "ค้นหา"
    - หากต้องการดูข้อมูลเฉพาะแผนก ให้ระบุ "แผนก"
    - หากต้องการดูข้อมูลเฉพาะพนักงาน ให้ระบุ "พนักงาน"
    - หากต้องการดูข้อมูลเฉพาะแผนก ให้ระบุ "แผนก"
    - หากต้องการดูข้อมูลเฉพาะคน ให้ระบุ "เลขที่บัตรประชาชน"
    - หากต้องการดูข้อมูลเฉพาะ นัดหมายแบบ Telemed ให้ติ๊กช่อง "Telemed"

| ข้อมูลรับการรักษา<br>(2) ดรวจวันนี้ (2) นัดหมาย (2) walk in | auto refresh                             | 23<br>sec                                                                              |
|-------------------------------------------------------------|------------------------------------------|----------------------------------------------------------------------------------------|
| วันที่ตรวจ 22/05/2566 เหนก ซึ่งหมด                          | 🗸 พนักงาน ทั้งหมด                        | เลขประจำตัวประชาชน โดยมากกับสืบ ได้เอาวาล<br>สองมากกับสืบ ได้เอาวาล                    |
| ลำดับ ประเภท Telemed เวลามาถึง ชื่อ-สกุล                    | น้ำ ความ<br>อายุ หนัก ต้น O,Sat BMI แผนก | อาการ<br>อาการ<br>แบบ เบื้อง แก้ไข<br>แพทย์ ประเมิน Ser VL 2Q Usa C19 ต้น สถานะ ยกเลิศ |
|                                                             | ไม่พบข้อมูล                              |                                                                                        |
| แสดงข้อมูล 50 🗸 ต่อหน้า                                     |                                          | กลัน อัตโป                                                                             |

หน้าจอจะแสดงรายการ ข้อมูลผู้รับบริการที่มีรายการนัดหมายและยืนยันเข้ารับการบริการ ตามวันที่ค้นหา โดยรายการข้อมูลผู้รับบริการมาจากผู้รับบริการที่กดปุ่ม "ยืนยันเข้ารับบริการ" จาก application หมอพร้อม เมนู ประวัติสุขภาพ (ใบนัดของคุณ)

หน้าจอจะแสดงรายละเอียดของผู้รับบริการที่รอรับการรักษา ซึ่งจะแสดงสถานะ "รอเข้าตรวจ"

| 9:41I 🗢 🖿                                                                                                    | น้อมูลวันการภิกษา                                                                                                    |
|----------------------------------------------------------------------------------------------------|----------------------------------------------------------------------------------------------------|
| 🔇 ใบนัดของคุณ                                                                                                    | الم الم الم الم الم الم الم الم الم الم                                                                                                    |
| <b>นาย</b><br>HN:                                                                                                    | 1นท์ตรวง 22052566 แสนก เชื่อหลด ∨ หนักเรน เชื่อหลด ∨ เลือบในรังไปประกายน <b>Telemed down</b>                                                                                                    |
| amufaasso         ywwaegu         uwur / nään         Barurnosu         3u canfulo         2u vanfulo         2u vanfulo         www.naweksu daaafaurn         amungmuto         daaruurnos 2 dulank         mscasu daaafaurno         amungmuto         oornuoms 2 dulank         mscasuda daaafaurno         amungmuto         oodh aaamas duumuummut         vault aaamas duumuummut 5 au.         Guututotsuutans | διθεσιβα       1       0       0       0       0       0       0       0       0       0       0       0       0       0       0       0       0       0       0       0       0       0       0       0       0       0       0       0       0       0       0       0       0       0       0       0       0       0       0       0       0       0       0       0       0       0       0       0       0       0       0       0       0       0       0       0       0       0       0       0       0       0       0       0       0       0       0       0       0       0       0       0       0       0       0       0       0       0       0       0       0       0       0       0       0       0       0       0       0       0       0       0       0       0       0       0       0       0       0       0       0       0       0       0       0       0       0       0       0       0       0       0       0       0       0       0       0       0                                                                                                    |
| ป้อมูลรับการรักษา                                                                                                    | 1       (๑) รอเบ้าครวจ       1       (๑) ครวจแล้ว       (๑) ครวจแล้ว       (๑) ครวจแล้ว         ทั้งหมด       พนักงาน       ทั้งหมด       (๑) และประจำดำประบาชน       (๑) โรเหนายริงที่ 1         สิงครวจ       1       (๑) ครวจแล้ว       (๑) ครวจแล้ว       (๑) ครวจแล้ว                                                                                                    |
| ลำตับ ประเภท Telemed เวลามาถึง<br>1 เมืองมาย (√ 13:57:15                                                                                                    | อาการ<br>น้ำ ความ แบบ เป็อง แเก้ไซ<br>ชื่อ-ฮกุด อายุ หนัก ต้น O.\$st BMI แผนก แพทย์ ประเมิน Scr VL 2Q Usa C19 ต้น สถานะ ยกเล็ก<br>30 ระ                                                                                                    |
| _                                                                                                    |                                                                                                    |
| แสดงข้อมูล 50 🗸 ต่อหน้า                                                                                                    | bhan <mark>8</mark> unan the state of the state of the |
|                                                                                                    |                                                                                                    |

กรณีที่ผู้รับบริการได้รับแจ้งเตือนนัดหมายเข้ารับบริการ แต่ไม่ได้กดปุ่ม "ยืนยันเข้ารับบริการ" จาก application หมอพร้อม เมนู ประวัติสุขภาพ (ใบนัดของคุณ)

ข้อมูลผู้รับบริการท่านนั้นจะยังไม่มาแสดงบนหน้ารายการข้อมูลรับการรักษา ให้ผู้ให้บริการกดปุ่ม "นัดหมายวันนี้" เพื่อดูรายการนัดหมายวันนี้และกดส่งยืนยันชื่อผู้ที่นัดหมาย เพื่อรอเข้ารับบริการ ดังนี้

#### ปุ่มนัดหมายวันนี้

- กดปุ่ม "นัดหมายวันนี้" จะแสดงหน้า รายการนัดหมายวันนี้ (สามารถค้นหารายการนัดหมาย ได้จาก เลขประจำตัวประชาชน, สถานะการลงทะเบียน, แผนก, แพทย์) ซึ่งผู้รับบริการที่ยังไม่ได้กดปุ่ม "ยืนยันเข้า รับบริการ" จาก application หมอพร้อม ที่หน้า รายการนัดหมายวันนี้ จะแสดงสถานะ "ยังไม่ได้ลงทะเบียนตรวจ รักษา" และแสดงช่อง Checkbox ให้สามารถกดติ๊กได้ หากต้องการกดส่งยืนยันชื่อผู้ที่นัดหมายเพื่อรอเข้ารับบริการ ให้ติ๊กรายการที่ต้องการ จากนั้นกดปุ่ม "ส่งตรวจ" แล้วสถานะลงทะเบียนจะเปลี่ยนเป็น "ลงทะเบียนตรวจรักษาแล้ว" กดปุ่ม "ปิด"

 หน้ารายการ ข้อมูลรับการรักษา จะแสดงรายละเอียดของผู้รับบริการที่รอรับการรักษา ซึ่งจะ แสดงสถานะ "รอเข้าตรวจ"

C 1

กลับ **1** ตัดไป

| ข้อมูลรับการรักษา                        | 🕑 รอเข้าครวจ 🕜 ครวจแล้ว            | auto refresh | )                        | 3                                                  |
|------------------------------------------|------------------------------------|--------------|--------------------------|----------------------------------------------------|
| วันที่ดรวจ 22/05/2566 แมกมก ทั้งหมด      | 🗸 พนักงาน ทั้ง                     | 190 V        | เลขประจำตัวประชาชน       | Telemed ค้ามหา<br>นัดหมายวันนี้ 0 ส่งตรวจ          |
| ลำลับ ประเภท Telemed เวลามาถึง ชื่อ-สกุล | น้ำ ความ<br>อายุ หนัก ดัน O₂Sat BM | แผนก แพทย์   | แบบ<br>ประเมิน Scr VL 2Q | อาการ<br>เบื้อง แก้ไข/<br>Usa C19 ตัน สถานะ ยกเลิก |
| แสดงข้อมูล 50 🗸 ต่อหน้า                  | มันสายมัต                          |              |                          | กลับ อัตไป                                         |

| รายการนัดหมายวันนี้                  |                            |                     |                   |                              |                             |                             | ]                           |
|--------------------------------------|----------------------------|---------------------|-------------------|------------------------------|-----------------------------|-----------------------------|-----------------------------|
| เลขประจำตัวประชาชน                   |                            |                     | สถานะการลงทะเบียน | กรุณาเลือก                   | ~                           | ปิด                         | ส่งดรวจ                     |
| แผนก                                 | กรุณาเลือก                 | ~                   | แพทย์             | กรุณาเลือก                   |                             | ค้นหา                       |                             |
| ลำดับ เวลานัด                        | ชื่อ-นามสกุล               | แผนก                | แพทย์ นัดง        | มาเพื่อ                      | สถานะการลงทะเบียน           |                             |                             |
| 1 13:30                              | น.ส.                       |                     | นัดห<br>ดิดต      | งมายประจำสัปดาห์<br>ตามอาการ | ลงทะเบียนตรวจรักษาแล้ว      |                             |                             |
| 2 13:30                              | นาย                        |                     | นัดห              | หมายประจำสัปดาห์             | ยังไม่ได้ลงทะเบียนตรวจรักษา |                             |                             |
| แสดงข้อมูล 50 🗸 ต่อหน้า              | รายการที่ 1 ถึง 2 จากทั้งเ | หมด <b>2</b> รายการ |                   |                              |                             | ກລັບ                        | 1 ถัดไป                     |
| ข้อมูลรับการรักษา<br>(2) (2) น้อหมาย | 2 ewalk in 💽 sat           | ข้าดรวจ 2           | ດຽວຈແລ້ວ          | to refiresh<br>及 發 27<br>sec |                             |                             |                             |
| วันที่ครวจ 31/05/2566 แผนก           | ทั้งหมด                    | 🗸 พนักงาน           | ทั้งหมด           | ~ [iam]                      | ระจำตัวประชาชน              | Telemed<br>มัดหมา           | ค้นหา<br>ายวันนี้ 2 ส่งครวจ |
| ลำดับ ประเภท Telemed เวลามาถึง       | น้ำ<br>ชื่อ-สคุด อายุ หนัก | ความ<br>ดัน O₂Sat   | BMI แคนก          | แบบ<br>แพทย์ ประเง่          | ા<br>ોમ Scr VL 2Q Usa Cʻ    | อาการ<br>เบื้อง<br>19 ดัน ถ | แก้ไข/<br>สถานะ ยกเลิก      |
| 1 นัดหมาย 🗹 13:30:16                 | 31                         |                     |                   |                              |                             | รอ                          | ເຫັດລາ 🕑                    |

๔. เมื่อถึงเวลานัดหมาย ให้ผู้ให้บริการ กดที่ "ชื่อผู้รับบริการ" หรือ "หน้าจอแก้ไขข้อมูลรับการรักษา"
 เพื่อโทรออกไปหาผู้รับบริการ

13:41:53

30

ß

มูล 50 🗸 ต่อหน้า

| ข้อมูลรั   | บการรักษา<br>ดรวจวันนี้ | 2                           | 🗍 บัดหมาย | 2 Swalk in | 🕓 รอเข้าด              | ກາ 2           | 🤇 ดรวจแล้ว | auto refresh | 27<br>ec                     |                            |                                  |
|------------|-------------------------|-----------------------------|-----------|------------|------------------------|----------------|------------|--------------|------------------------------|----------------------------|----------------------------------|
| วันที่ตรวจ | 31/05/                  | 2566                        | แผนก      | ทั้งหมด    | ~                      | พนักงาน        | ทั้งหมด    | ~            | เลขประจำดังประชาชน           | Telemed                    | ตับหา<br>มัดหมายวันนี้ 2 ส่งครวจ |
| ลำดับ      | ประเภท                  | Telemed                     | เวลามาถึง | ชื่อ-สกุด  | น้ำ คว<br>อายุ หนัก ด้ | ກມ<br>ໃນ O₂Sat | BMI แผนก   | แพทย์        | แบบ<br>ประเมิน Scr VL 2Q Usa | อาการ<br>เบื้อง<br>C19 ดัน | 4 แก้ไข/<br>สถานะ ยกเล็ก         |
| 1          | นัดหมาย                 | ß                           | 13:30:16  | น.ส.:      | <b>4</b>               |                |            |              |                              |                            | รอเข้าครวจ                       |
| 2          | บัดหมาย                 | ß                           | 13:41:53  |            | 30                     |                |            |              |                              |                            | รอเข้าครวจ 🕜                     |
| แสดงว่     | ้อมูล 50 🗸              | <ul> <li>ต่อหน้า</li> </ul> |           |            |                        |                |            |              |                              |                            | กลับ 1 ถัดไป                     |

หน้าบันทึกซักประวัติ จะแสดงข้อมูล ๓ ส่วน

- ข้อมูลส่วนตัว
- ข้อมูลส่งตรวจ
- ข้อมูลซักประวัติ

้ให้กดปุ่ม "Telemed" เพื่อโทรหาผู้รับบริการ และกรอกข้อมูลผู้รับบริการในแต่ละส่วนให้ครบถ้วน

|                                                                                                    | ingatudi                                                                                                    |                                                                                                | กลปุ่ม "Teleme                        |
|----------------------------------------------------------------------------------------------------|----------------------------------------------------------------------------------------------------|------------------------------------------------------------------------------------------------|---------------------------------------|
|                                                                                                    | understallaberen anderstallaberen                                                                               | i).                                                                                            | เทอเทรท พูรออ                         |
|                                                                                                    |                                                                                                    |                                                                                                |                                       |
|                                                                                                    | da ana                                                                                                    |                                                                                                |                                       |
|                                                                                                    | The second second second second second second second second second second second second second second second se |                                                                                                |                                       |
|                                                                                                    | h beve we                                                                                                    | An ara                                                                                         |                                       |
|                                                                                                    |                                                                                                    | 31 đ                                                                                           | Imaga                                 |
|                                                                                                    | Passport No.                                                                                                    |                                                                                                | Innaue                                |
|                                                                                                    |                                                                                                    |                                                                                                |                                       |
|                                                                                                    |                                                                                                    |                                                                                                |                                       |
|                                                                                                    | รัสสุดสังหราจ                                                                                                   | timere.                                                                                        |                                       |
|                                                                                                    |                                                                                                    | E felerred                                                                                     | วิทศ์วิมปการ ออาศ์เริ่ม ออาศ์เริ่มสุด |
| i ware brancheserie       wore gowege       wore gowegee       wore gowegee       wore gowegee                                                                                                    | wan"                                                                                                    |                                                                                                | 31/05/2568 00:00 00:00                |
| arma'<br>arma arma arma arma arma arma arma arma                                                                                                    | กลายุทธศาสตร์และแหน่งการ                                                                                        | ~                                                                                              |                                       |
| evense                                                                                                    | a write?"                                                                                                    |                                                                                                |                                       |
| avondawi<br>avondawi<br>avonda                                                                                                    | sand forme                                                                                                    | ~                                                                                              |                                       |
| surver   surversus   surversus <t< td=""><td>อาการเรื่องสัน</td><td></td><td></td></t<>                                                                                                    | อาการเรื่องสัน                                                                                                  |                                                                                                |                                       |
| arsar"<br>information<br>information<br>informatio                                                                                                    |                                                                                                    |                                                                                                |                                       |
|                                                                                                    | atomat"                                                                                                    |                                                                                                |                                       |
|                                                                                                    | subena                                                                                                    | ~                                                                                              |                                       |
| <pre>signed:tube:tit<br/>titue:<br/>titue:</pre> | Manazinej                                                                                                    |                                                                                                |                                       |
| Stapenhadmik         Stat         Taba         Taba <td></td> <td></td> <td></td>                                                                                                    |                                                                                                    |                                                                                                |                                       |
|                                                                                                    | າວເຈລ<br>ທີ່ໜີມາລາກພ<br>ລຳນວຸລ<br>ຊານທຸດ                                                                        | ความสัม<br>ความสัมโลส์ค(สัมหา)                                                                 |                                       |
| india     india                                                                                                    |                                                                                                    |                                                                                                |                                       |
| aardure                                                                                                    | ŵwin                                                                                                    | ดวามสำนักสาย(ส่วง่าง)                                                                          |                                       |
| Office       (212)         Attentionstanding       (212)         Attention       (212)         Attention       (211)         Attention       (211)         Attenion       (211)                                                                                                    | aandhay                                                                                                    | น้ำสายในการสะดังค                                                                              |                                       |
| Image: Second Second                                                                                                    | 0.dut                                                                                                    | น่ายางวินกรรมประเ                                                                              |                                       |
| Image: Second Second                                                                                                    |                                                                                                    | (wint                                                                                          |                                       |
|                                                                                                    | aethornels (RR)                                                                                                 | anne O selasaran                                                                               |                                       |
| Image: Structure of the structure of the structure of the                                                                                                    | มีคราการเพิ่มของทั่วใจ (1990)                                                                                   | C tartinerror                                                                                  |                                       |
| سامان       سامان       سامان    <                                                                                                    | ค่าการใหละวัฒนส์ลด(115)                                                                                         |                                                                                                |                                       |
| น้ำ         สำน         แก้ก         สำน         แก้ก         สำน         แกก         สำน         แกก         สำน         แกก         สำน         แกก         สำน         แกก         สำน         สำน <td></td> <td></td> <td></td>                                                                                                    |                                                                                                    |                                                                                                |                                       |
| น้ำ         สำน         มีการ         มีการ         มี                                                                                                    |                                                                                                    |                                                                                                |                                       |
| น้ำ สำน<br>เกลา หมัก 64 ลูกเหตุมี มีพพร Guber 101 171 171 D1X สถานะ สม<br>กรรดงรายหลัดสุมิ                                                                                                    |                                                                                                    |                                                                                                |                                       |
| น้ำ สำน แก่ได้<br>เวลา หลัก สุด ลุกเหตุลี นิทาร Galari 105 171 17 D1X สถานะ คน<br>กรูกรรรณฐพิลมุลนี้                                                                                                    |                                                                                                    | 1921                                                                                           |                                       |
|                                                                                                    |                                                                                                    |                                                                                                |                                       |
| < ►                                                                                                    | น้ำ ส่วน<br>เวลา หนัก สุล อุกแหรูมี มีพระ Gugat 10                                                              | ארוש<br>אור אורע די איין די                                                                    |                                       |
|                                                                                                    | น้ำ ส่วน<br>เาลา หลัก สุด ลูกเหตุมี มีพรร Cutat 10<br>กรุณราณชุมิลมูมมี                                         | אולאר<br>או איז איז איז איז איז איז איז איז איז איז                                            |                                       |
|                                                                                                    | น้ำ สาม<br>เาลา หลัก สุง ลุกเหตุมี มีพรร CuSut 10<br>กรุณรารษูมีสมุนที่                                         | иПи<br>ни<br>и<br>и<br>и<br>и<br>и<br>и<br>и<br>и<br>и<br>и<br>и<br>и<br>и<br>и<br>и<br>и<br>и |                                       |
|                                                                                                    | น้ำ สาม<br>เาลา หมัก สูง ลูกเหตุมี มีพาร Gutant 10<br>กรุณรารณูมิสมุณ<br>4                                      | affur<br>autor surma zig ri Ni z<br>a                                                          |                                       |

๕. ขั้นตอนการใช้งานปุ่ม Telemed

- กดปุ่ม Telemed เพื่อโทรออกไปหาผู้รับบริการ เมื่อโทรออกสำเร็จ หน้าจอจะแสดงหน้าวีดีโอ ระหว่างผู้ให้บริการ และผู้รับบริการ ระบบจะป้อนเวลาเริ่มต้นให้อัตโนมัติ

| บันทึกขักประวัติ<br>ข้อมูลส่วนตัว                 |                                |         | End Capture                            |
|---------------------------------------------------|--------------------------------|---------|----------------------------------------|
| เลขประจำดัวประชาชน<br>ชื่อ<br>เทศ<br>Passport No. | คำปาหป่า<br>ศกุล<br>ว/ค/ป เกิด | уга     | 404382133 D 6043559710 F 301995 E 5002 |
| บ้อมูลส่งดรวจ                                     |                                | นัดหมาย |                                        |
| แผนก*                                             |                                | Telemed |                                        |

- ผู้รับบริการสามารถจับภาพผู้รับบริการขณะรับบริการได้ โดยกดปุ่ม "Capture"
- กรอกข้อมูลผู้รับบริการในแต่ละส่วนให้ครบถ้วน
  - (ข้อมูลส่งตรวจ ช่องสถานะ ให้เปลี่ยนกดเปลี่ยนสถานะเป็น "ตรวจแล้ว")
- หากต้องการสิ้นสุดการโทร ให้กดปุ่ม "End" จากนั้นระบบจะป้อนเวลาสิ้นสุดให้อัตโนมัติ

|   | ົ້                   |           |
|---|----------------------|-----------|
|   |                      | "", ", ", |
| - | จากนนกดาเม           | ‴ๆๆนทก″   |
|   | 0 11 10 10 11 1 9 04 | 0 20 1111 |

| <i>โอนูลส่วนด้ว</i> |            |         | ปุ่มสิ้นสุดการโท | S 🗭 End | Capure 👎 ปุ่มจับภาพผู้รับบริการขณะรั |
|---------------------|------------|---------|------------------|---------|--------------------------------------|
| ลชประจำด้วประชาชน   | ดำนำหน้า   |         |                  |         |                                      |
|                     | นาย        |         |                  | 1       | Entrana I                            |
| la l                | ăŋa.       |         |                  |         |                                      |
|                     |            |         |                  |         |                                      |
| wel                 | ช่ด/ป เกิด | קרק     |                  | 1       |                                      |
|                     |            |         |                  |         |                                      |
| assport No.         |            |         |                  |         | 100                                  |
|                     |            |         |                  |         |                                      |
|                     |            |         |                  | -       |                                      |
| อมูลส่งคราจ         |            | ปลายภาย |                  | - 10    |                                      |
|                     |            |         |                  |         |                                      |
|                     |            | Telemed |                  | 11      |                                      |
| tsuru               |            |         |                  |         |                                      |
|                     |            | ~       |                  |         |                                      |
| เพทอ์*              |            |         |                  | N.      |                                      |
|                     |            | <i></i> |                  | 1       |                                      |
| งาการเมืองตัน       |            |         |                  | Sec. 1  |                                      |
|                     |            |         |                  |         |                                      |
| (ดานะ*              |            |         |                  |         |                                      |
| รอเข้าดรวจ          |            | ~       |                  | 6       |                                      |
| ามายเหตุ            |            |         |                  |         |                                      |
|                     |            |         | Auto San         |         | andha                                |
|                     |            |         | 20/05/0566       | 16.04   |                                      |
|                     |            |         | 22/00/2000       | 19-9-7  |                                      |

| ข้อมู    | ลรับการรักษา |           |           |            |      |             |             |         |         |       |      |                   |                |     |       |     |     |                        |                        |                  |
|----------|--------------|-----------|-----------|------------|------|-------------|-------------|---------|---------|-------|------|-------------------|----------------|-----|-------|-----|-----|------------------------|------------------------|------------------|
|          | 🕙 ດรวจวันนี่ |           | นัดหมาย   | 1 ewalk in |      | 🕓 รอเ       | ข้าดรวจ     |         | ) ดรวจแ | ล้ว 1 | auto | refresh<br>දිබුදි | 23<br>ec       |     |       |     |     |                        |                        |                  |
| วันที่ดะ | 22/05        | /2566     | แผนก      | ทั้งหมด    |      |             | ~           | พนักงาน | ห้ง     | หมด   |      | ~                 |                |     |       |     |     | Telemed                | ด้นห                   | n                |
|          |              |           |           |            |      |             |             |         |         |       |      |                   |                |     |       |     |     |                        | <b>มัดหมายวันนี้ 1</b> | ส่งครวจ          |
| ลำดับ    | เ ประเภท     | Telemed   | เวลามาถึง | ชื่อ-สกุด  | อายุ | น้ำ<br>หนัก | ความ<br>ดัน | O2Sat   | BMI     | แผนก  |      | แพทย์             | แบบ<br>ประเมิน | Scr | VL 20 | Usa | C19 | อาการ<br>เบื้อง<br>ดัน | สถานะ                  | แก้ไข/<br>ยกเฉิก |
| 1        | นัดหมาย      | ß         | 13:57:15  | u (        | 30   | ß           | ß           |         | 20.76   |       |      |                   | ]              |     |       |     |     | 0                      | ดรวจแล้ว               | ď                |
| 1        |              |           |           |            |      |             |             |         |         |       |      |                   |                |     |       |     |     |                        |                        |                  |
| แสด      | เงข้อมูล 50  | 🗸 ต่อหน้า |           |            |      |             |             |         |         |       |      |                   |                |     |       |     |     |                        | กลับ                   | 1 ถัดไป          |

- หน้ารายการข้อมูลรับการรักษา จะแสดงข้อมูลผู้รับบริการ และแสดงสถานะ "ตรวจแล้ว"

- กรณีต้องการแก้ไขข้อมูลรับการรักษา ให้กดไอคอนรูปดินสอ 🗹 เพื่อแก้ไขข้อมูลที่ต้องการ
  - สามารถแก้ไข แผนก, แพทย์, อาการเบื้องต้น, สถานะ, หมายเหตุ
  - สามารถเพิ่มข้อมูลซักประวัติ โดยกรอกข้อมูล น้ำหนัก, ส่วนสูง, อุณหภูมิ, ดวามดันโลหิต, O2Sat, RR, PR จากนั้นกดปุ่ม "เพิ่ม"

| ນ້ອມູລຈັນ  | การรักษา<br>เตรวจวันนี้ | 1       | 1) นัดหมาย | 1 Awalk in |      | <b>(</b> ) 521 | เข้าดรวจ    |         | 🕑 ดรวจแ | ล้ว 1 | auto refresh | 23<br>sec      |     |    |      |       |                          |                           |                  |
|------------|-------------------------|---------|------------|------------|------|----------------|-------------|---------|---------|-------|--------------|----------------|-----|----|------|-------|--------------------------|---------------------------|------------------|
| วันที่ตรวจ | 22/05/                  | 2566    | แผนก       | ทั้งหมด    |      |                | ~           | พนักงาน | ทั้ง    | ทมด   | ``           | ·              |     |    |      |       | Teleme                   | d ค้นห<br>นัดหมายวันนี้ 1 | ก<br>ส่งครวจ     |
| ลำดับ      | ประเภท                  | Telemed | เวลามาถึง  | ชื่อ-สกุด  | อายุ | น้ำ<br>หนัก    | ความ<br>ดัน | O2Sat   | BMI     | แผนก  | แพทย์        | แบบ<br>ประเมิน | Scr | VL | 2Q U | sa C1 | อาการ<br>เบื้อง<br>9 ด้น | สถานะ                     | แก้ไข/<br>ยกเลิก |
| 1          | นัดหมาย                 | ß       | 13:57:15   | u          | 30   | ß              | ß           |         | 20.76   |       |              |                |     |    |      |       | ۲                        | ครวจแล้ว                  | ľ                |
| แสดงข้อ    | ญล 50 🗸                 | ด่อหน้า |            |            |      |                |             |         |         |       |              |                |     |    |      |       |                          | กลับ                      | 1 ถัดไป          |

- หากเป็นนัดหมายแบบ Telemed จะแสดงปุ่ม Telemed เพื่อกดโทรหาผู้รับบริการ

 กรณีต้องการยกเลิก/ลบ รายการผู้รับบริการที่ รอเข้าตรวจ ให้กดที่รูปไอคอน ถังขยะ ปิ จากนั้นใส่ สาเหตุการยกเลิก และกดปุ่ม "ตกลง" จากนั้นหน้ารายการข้อมูลรับการรักษา จะแสดงสถานะ "ยกเลิกตรวจ"

| ข้อมูลรับ  | บการรักษา  |                             |           |            |      |                   |                   |      |        |      | outo co | Kaab            |                |           |       |     |     |                        |                 |                  |
|------------|------------|-----------------------------|-----------|------------|------|-------------------|-------------------|------|--------|------|---------|-----------------|----------------|-----------|-------|-----|-----|------------------------|-----------------|------------------|
| 8          | ดรวจวันนี้ | 2                           | 🔵 นัดหมาย | 2 Awalk in |      | รอเข้าด           | <del>ຣ</del> ວຈ 2 | 0    | ดรวจแส | ຳວ   |         | inesii (1<br>چې | <b>6</b><br>ec |           |       |     |     |                        |                 |                  |
| วันที่ดรวจ | 31/05      | 2566                        | แผนก      | ทั้งหมด    |      | `                 | / พนัก            | งงาน | ทั้งหม | เค   |         | ~               | เลขประจ        | าดัวประชา | วน    |     | 0   | Teleme                 | ส์ คัน          | หา               |
|            |            |                             |           |            |      |                   |                   |      |        |      |         |                 |                |           |       |     |     |                        | นัดหมายวันนี้ 0 | ส่งตรวจ          |
| ลำดับ      | ประเภท     | Telemed                     | เวลามากิง | ชื่อ-สกุล  | อายุ | น้ำ คว<br>หนัก ต่ | ภาม<br>ทัน O₂!    | Sat  | BMI    | แผนก |         | แพทย์           | แบบ<br>ประเมิน | Scr       | /L 20 | Usa | C19 | อาการ<br>เบื้อง<br>ตัน | สถานะ           | แก้ไข/<br>ยกเล็ก |
| 1          | นัดหมาย    | ß                           | 13:30:16  | ¥          | 31   |                   |                   |      |        |      |         |                 |                |           |       |     |     |                        | รอเข้าครวจ      | C<br>C           |
|            |            |                             |           |            |      |                   |                   |      |        |      |         |                 |                |           |       |     |     |                        |                 |                  |
| แสดงข้     | ່ວນູລ 50 🕚 | <ul> <li>ด่อหน้า</li> </ul> |           |            |      |                   |                   |      |        |      |         |                 |                |           |       |     |     |                        | กลับ            | 1 ถัดไป          |

|                                                                              |                        | สาเง                                    | หตุการยกเลิก           |                                                   |                                                                     |
|------------------------------------------------------------------------------|------------------------|-----------------------------------------|------------------------|---------------------------------------------------|---------------------------------------------------------------------|
|                                                                              |                        | ยกเลื                                   | ລິກ                    |                                                   |                                                                     |
| ข้อมูลรับการรักษา (พ.ศ. 2) (พ.ศ. 2) รับบัตราจ 31/05/2566 และเก               | Rwalk in<br>ทั้งหมด    | 🕒 รอเข้าครวจ 2 🕼                        | ອີດຽວລແຄ້ວ<br>ທັງກະນຸລ | refresh<br>) 🔅 (16)<br>ระดะ<br>เลยประจำตัวประชาชน | Telemed ดับหา<br>ชัดหมายวันนี้ 0 ส่งสะวาจ                           |
| ลำดับ ประเภท Telemed เวลามาถึง ชื่อ-ง<br>1 <mark>มีองมาก</mark> C 13.30.16 ง | <b>เกุล อายุ</b><br>31 | น้ำ ดวาม<br>หนัก ดัน O <sub>r</sub> Sat | BMI แสนก               | แบบ<br>แพทย์ ประเมิน Scr VL                       | อาการ<br>เมือง แก้ไข/<br>2Q Usa C19 ตั้น สถานะ ยกเล็ก<br>ยกเล็กตรวจ |
| แสดงข้อมูล 🛛 😺 🗸 ต่อหน้า                                                     |                        |                                         |                        |                                                   | ala 1                                                               |

## เพิ่มเติม : การตั้งเวลา auto refresh ที่หน้าข้อมูลรับการรักษา

- หากต้องการปิด auto refresh ใหเกดที่ไอคอน 🔘 ให้เป็นสีเทา 🔘
- หากต้องการแก้ไขเวลาในการ auto refresh ให้กดที่ไอคอน 🐼 จะแสดงหน้าจอให้กำหนดเวลา โดยให้ใส่ตัวเลขที่ต้องการ จากนั้นกดปุ่ม "ตกลง"

| กำหนดเวลา auto refresh |      |   |  |  |  |  |  |  |  |
|------------------------|------|---|--|--|--|--|--|--|--|
| •                      | 30   | + |  |  |  |  |  |  |  |
|                        | ดกลง |   |  |  |  |  |  |  |  |

#### ๑.๒ ข้อมูลรับการรักษา :

- ๑. เข้าเมนู "ระบบหน้าห้องตรวจ"
- ๒. เลือก "Export ส่งตรวจ Telemed"

| Home ทะเมียนผู้รับบริการ บันท์กผลการตรวจหาเชื่อโควิด 19<br>Station MeetingMessenger | แพ้อา ระบบนิลหมาย แจ้งเดือนประชาสับพันธ์ Digital Signature ใบกัน | ระบบหน้าห้องดรวจ                                        |
|-------------------------------------------------------------------------------------|------------------------------------------------------------------|---------------------------------------------------------|
| 15,149<br>ATK Positive result                                                       | 30<br>ATK Other result                                           | Export dsw12a Telemed<br>141,296<br>ATK Negative result |
|                                                                                     |                                                                  |                                                         |

๓. หน้าจอจะแสดง ข้อมูลรับการรักษา โดยสามารถค้นหาข้อมูลรับบการรักษาได้จาก ช่วงวันที่รับการ ตรวจ หากต้องการค้นหาเฉพาะ Telemed ให้ติ๊กช่อง Telemed จากนั้นกดปุ่ม "ค้นหา"

| ข้อมูลรับการรัก | าษา         |                  |                |                           |  |                    |       |                 |              |                |
|-----------------|-------------|------------------|----------------|---------------------------|--|--------------------|-------|-----------------|--------------|----------------|
| วันที่ตรวจ      | 01/01/2566  |                  | ถึง 07/06/2566 |                           |  | Telemed            | ด้นหา |                 |              |                |
|                 |             |                  |                |                           |  |                    |       |                 |              | Export         |
| ล่าดับ          | วันที่ตรวจ  | เวลาที่ลงทะเบียน |                | ชื่อ-นามสกุล              |  | เลขประจำดัวประชาชน |       | ภาพผู้รับบริการ | เวลาที่เริ่ม | เวลาที่สิ้นสุด |
| 1               | 21/02/2023  | 17:14            |                |                           |  |                    | )     | R               | 17:21        | 17:21          |
| 2               | 01/03/2023  | 10:14            |                |                           |  |                    | )     |                 |              |                |
| 3               | 01/03/2023  | 10:20            |                |                           |  |                    | )     | ß               | 10:21        | 10:23          |
| 4               | 08/05/2023  | 11:41            |                |                           |  |                    | )     |                 |              | -              |
| 5               | 22/05/2023  | 13:57            |                |                           |  |                    | )     | ß               | 15:04        | 15:04          |
| 6               | 31/05/2023  | 13:30            |                |                           |  |                    | )     |                 | -            | -              |
| 7               | 31/05/2023  | 13:41            |                |                           |  |                    | )     |                 | -            |                |
| แสดงข้อมูล      | 50 🗸 ต่อหน้ | 1                | รายการที่ 1    | ถึง 7 จากทั้งหมด 7 รายการ |  |                    |       |                 |              | กลับ 1 อัตไป   |

#### ข้อมูลรับการรักษา 07/06/2566 วันที่ดรวจ 01/01/2566 ถึง Telemed Export เวลาที่เริ่ม เวลาที่สิ้นสุด ภาพผู้รับบริการ ลำดับ วันที่ตรวจ เวลาที่ลงทะเบียน ชื่อ-นามสกุด เดชประจำด้วประชาชน 17:14 17:21 ß 10:14 10:20 ß 10:21 10:23 11:41 13:57 ß 15:04 15:04 22/05/2023 6 31/05/2023 13:30 7 31/05/2023 13:41 แสดงข้อมูล 50 🗸 ต่อหน้า รายการที่ 1 ถึง 7 จากทั้งหมด 7 รายก กลับ 1 ถัดไป

#### ๙. กดปุ่ม Export เพื่อดาวโหลดข้อมูลรับการรักษา เป็นไฟล์ Excel

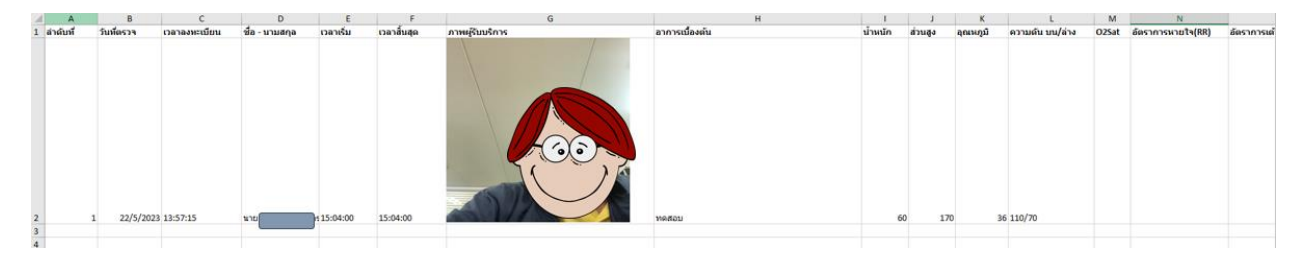